## ACCESS CLEVER AND HORIZON THROUGH SCHOOLOGY

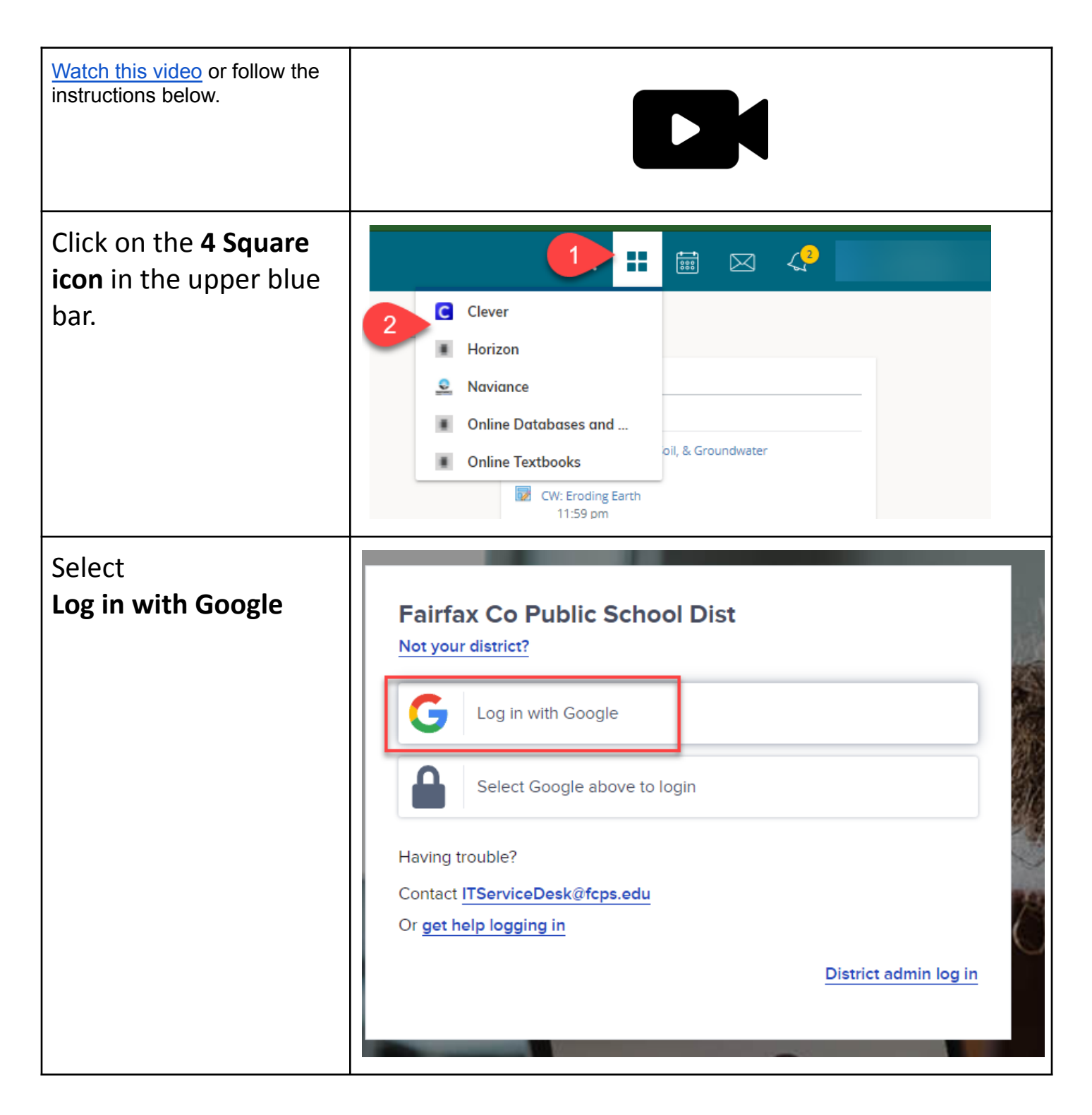

G Sign in with Google If a student is already Choose an account from logged into their fcpsschools.net **Google fcpsschools.net** account then choose to continue to Clever that account. Signed out Mike Meyer mkmeyer@fcpsschools.net O Use another account Google Sign in If they are <u>NOT</u> then to continue to Google Drive fill out the information: Email or phone · Student ID # @fcpsschoosl.net **FCPS Username** (student id Forgot email? number@fcpsschools.net) Not your computer? Use Guest mode to sign in privately. **Click Next** Learn more Next Create account

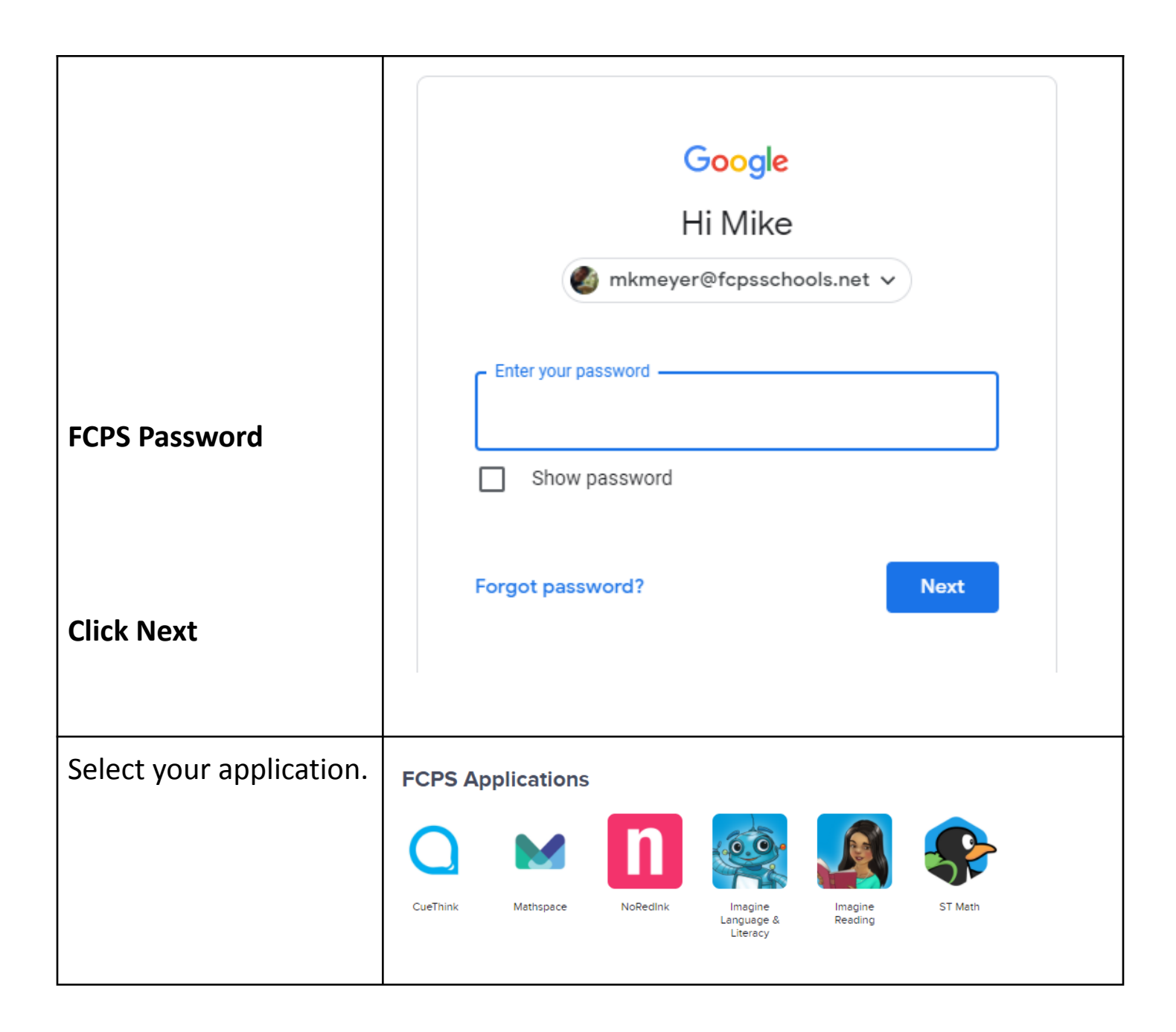